| ATTENTION : Une fois le fichier signé puis « enre                                                                   | egistré » ou « enregistré sous », les données saisies ne peuvent plus être modifiées                                                                                                    |
|----------------------------------------------------------------------------------------------------|----------------------------------------------------------------------------------------------------|
| Appuyez sur la commande « Signer », puis « Remplir et                                                               | Fiche 2 Inscription val d Isere 2026 Asces I modifiable.pdf - Adobe Acrobat Keader (64-bit)                                                                                                    |
| signer »                                                                                                    | Fichier Edition Affichage Signer Fenetre Alde                                                                                                    |
|                                                                                                    | Accueil Outils Accueil <u>Remplir et signer</u>                                                                                                    |
|                                                                                                    | 🗈 🏡 🏟 🗧 Demander des signatures électroniques                                                                                                    |
|                                                                                                    | Préparer l'accord                                                                                                    |
|                                                                                                    | Gérer tous les accords                                                                                                    |
| Appuyez sur « OK » pour fermer l'avertissement                                                                      | Signer 🌡 Demander signatures électroniques Suivant Fei                                                                                                    |
| Une barre de commandes contenant la commande Signer<br>est affichée                                                 | Association Sportive Culturelle et d'Entraide de la Haute<br>Du 4 au 10 janvier 2026<br>Scc 31<br>Jeur possion<br>Merrossion<br>Merrossion<br>Merossion<br>Merrossio |
| Appuyez sur la commande                                                                                             | Fichier Edition Affichage Signer Fenêtre Aide       Accueil     Outils       Fiche 1 Présentatio ×                                                                                                    |
|                                                                                                    | □ ☆ ゆ 局 ④ ● ● ● ● 1 /4 岗 ▶ ● ● ● 100% · □                                                                                                    |
|                                                                                                    | Remplir et signer 🚺 Texte 🗙 Croix 🗸 Coche 🔿 Cercle — Ligne 🔹 Point 🕒 Changer la couleur 😿 Signer 🚥                                                                                                    |
|                                                                                                    | Fichier Edition Alfichage Signer Fenêtre Aide                                                                                                    |
|                                                                                                    | Accueil Outils Fiche-2 Inscription ×                                                                                                    |
|                                                                                                    |                                                                                                    |
|                                                                                                    | Remplir et signer 🥼 Signer 🦓 Demander signatures électroniques                                                                                                    |
| Les lignes « Ajouter une signature » et « Ajouter un paraphe »                                                      | Changer la couleur 🖧 Signer 🦓 Demander signatures électroniques                                                                                                    |
| apparaissent<br>Si une signature a déià été crée, elle apparaît en première                                         | Association Sporti                                                                                                    |
| ligne. Si c'est celle que vous voulez utiliser appuyez sur<br>« Entrée » et passer à la dernière étape du tutoriel. | Ajouter une signature (*)<br>Val d'Isère Séj<br>Ajouter un paraphe (*)<br>Ajouter un paraphe (*)                                                                                                    |
|                                                                                                    | Changer la couleur 👸 Signer 約 Demander signatures électroniques                                                                                                    |
|                                                                                                    | Association Sporti<br>Signal •<br>te-Garonne<br>6<br>s Alpes<br>val d'Isère Séj<br>Ajouter un paraphe •<br>ie)                                                                                                    |

TUTORIEL POUR SIGNER ou parapher électroniquement UN FICHIER .PDF2/2

| Ajouter une signature<br>La boîte de dialogue à droite apparaît                                                                                                    | Taper Tracer Image                                   |
|----------------------------------------------------------------------------------------------------|------------------------------------------------------|
|                                                                                                    |                                                      |
|                                                                                                    | Enregistrer la signature       Annuler     Appliquer |
| Deux possibilités : « Tracer » ou « Image »                                                                                                    | Taper Tracer Image                                   |
| <ol> <li>Tracer Tracez sur place avec le pavé tactile ou la souris</li> <li>Recherchez le fichier contenant la signature désirée</li> <li>NB . : Cochez la case « Enregistrer » la signature, si vous voulez la conserver pour une utilisation ultérieure</li> </ol>  | Signab<br>Effacer                                    |
| Pour valider la signature tracée ou récupérée, appuyez sur le bouton « Appliquer »                                                                                                    | Enregistrer la signature     Annuler     Appliquer   |
| <b>Dernière étape</b><br>La signature est affichée sur le document pdf, il ne reste qu'à<br>la placer à l'endroit voulu et appuyer sur entrée pour la figer.<br>Les lettres A (petite et grande) et le rond bleu permettent de<br>modifier la taille de la signature. | Signature du participant principal : Signab          |